## Mise à jour groupée des fiches clients Gestion commerciale 2022

## **OBJECTIFS** :

Mettre à jour un ensemble de clients sur une ou plusieurs zones de la fiche client.

## COMMENT FAIRE UNE MISE A JOUR GROUPEE SUR UN ENSEMBLE DE CLIENTS ?

ÉTAPE 1 : Aller dans le menu **Ventes\Clients\liste/travaux**.

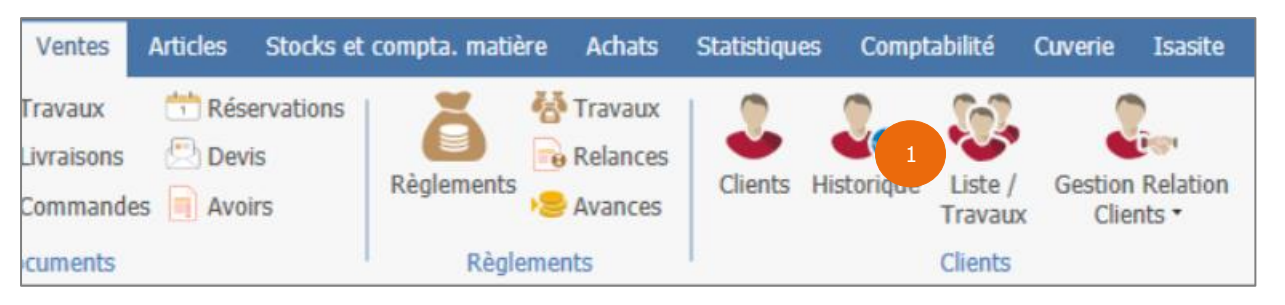

ÉTAPE 2 : après avoir effectué les filtres pour obtenir les clients à mettre à jour et avoir cliqué sur le bouton « Filtrer » pour obtenir cette liste, faire un clic droit « Modifier client(s) ».

|             |         | Prénom              |       | Com     |
|-------------|---------|---------------------|-------|---------|
|             | amelie  |                     | 51100 | REIMS   |
|             | Martin  |                     | 76000 | ROUEN   |
|             |         | Tableau             | •     | BERLIN  |
| e           | John    | 🖶 Imprimer la liste |       | NEW YOR |
| berge       |         | + Créer client      |       | AMIENS  |
|             | Patrick |                     |       | STE MEN |
| Modifier cl |         | Modifier client(s)  | 5) 2  | AMIENS  |
| Р           |         | Consultation        | •     | GORREDI |

ÉTAPE 3 : sur la fenêtre qui apparaît, rechercher la zone à modifier et effectuer la modification. La zone devient bleu clair.

Cette documentation correspond à la version 13.85. Entre deux versions, des mises à jour du logiciel peuvent être opérées sans modification de la documentation. Elles sont présentées dans la documentation des nouveautés de la version sur votre espace client.

Mise à jour : 21/07/2022 - Groupe ISAGRI

Avenue des Censives - BP 50333 - 60026 BEAUVAIS Cedex - SAS au capital de 5 100 000 € - 327 733 432 RCS Beauvais

| Entreprises | N° Siren                                            |                     |  |
|-------------|-----------------------------------------------------|---------------------|--|
| Accises     | Débitant boissons (caviste et restaurateur)         |                     |  |
|             | Statut pour mouvements de produits soumis à accises | •                   |  |
| Documents   | Forme papier de facture                             | Copie de la forme 👻 |  |
|             | Nombre d'exemplaires de factures                    |                     |  |
|             | Forme email de facture                              |                     |  |
|             | Forme modèle d'email de facture                     | •                   |  |
|             | Forme papier de bon de livraison                    | •                   |  |
|             | Nombre d'exemplaires de bons de livraison           |                     |  |
|             | Forme email de bon de livraison                     | -                   |  |
|             | Forme modèle d'email de bon de livraison            | •                   |  |
|             | 3 V OK X Annuler                                    |                     |  |

Cliquer sur le bouton « OK » pour valider la modification

ÉTAPE 4 : la fenêtre suivante apparaît. Cliquer sur le bouton « Oui » pour valider la modification.

| Information                                |                                          |  |  |  |
|--------------------------------------------|------------------------------------------|--|--|--|
| Vous allez mettre à jour les champs sur 34 | 4 clients\fournisseurs, confirmez-vous ? |  |  |  |
| 4 Oui                                      | Non                                      |  |  |  |

Cette documentation correspond à la version 13.85. Entre deux versions, des mises à jour du logiciel peuvent être opérées sans modification de la documentation. Elles sont présentées dans la documentation des nouveautés de la version sur votre espace client.

Mise à jour : 21/07/2022 - Groupe ISAGRI

Avenue des Censives - BP 50333 - 60026 BEAUVAIS Cedex - SAS au capital de 5 100 000 € - 327 733 432 RCS Beauvais